## **BitRecover Image to PDF Tool**

Professional way out to convert image to PDF document with high quality

In our daily digital interactions, managing and sharing multiple image files can be hard and time consuming especially when dealing with different formats like JPG, PNG, BMP and GIF. This is where the Image to PDF tool comes into play which is basically a tool designed to streamline this process by converting multiple image files into a single, universally accessible PDF document. This functionality not only simplifies file management but also ensures that your images are preserved in a secure and easily shareable format.

## Visit the official page: BitRecover Image to PDF Wizard

**Step 1: Download** the Image to PDF Tool and open it. You can either select individual files by using the **Select Files** option or you can select folder using the **Select Folder** option depending on your requirements.

| B BitRecover Image to PDF Wizard – Registered Edition    | nv3.0 — □ ×                                                                |
|----------------------------------------------------------|----------------------------------------------------------------------------|
| bitrecover <sup>TM</sup><br>RECOVERING EVERY BIT OF DATA | Image to PDF Wizard<br>Batch Convert Multiple Image Files to PDF Documents |
| SELECT SOURCE FILE(S) / FOLDER :<br>Progress Summary :   | Select Files or Select Folder                                              |
|                                                          | ^                                                                          |
|                                                          |                                                                            |
| 2 About Us                                               | Convert                                                                    |
| About Us                                                 | EXIL                                                                       |

Step 2: Select a folder from your computer and click on Ok button.

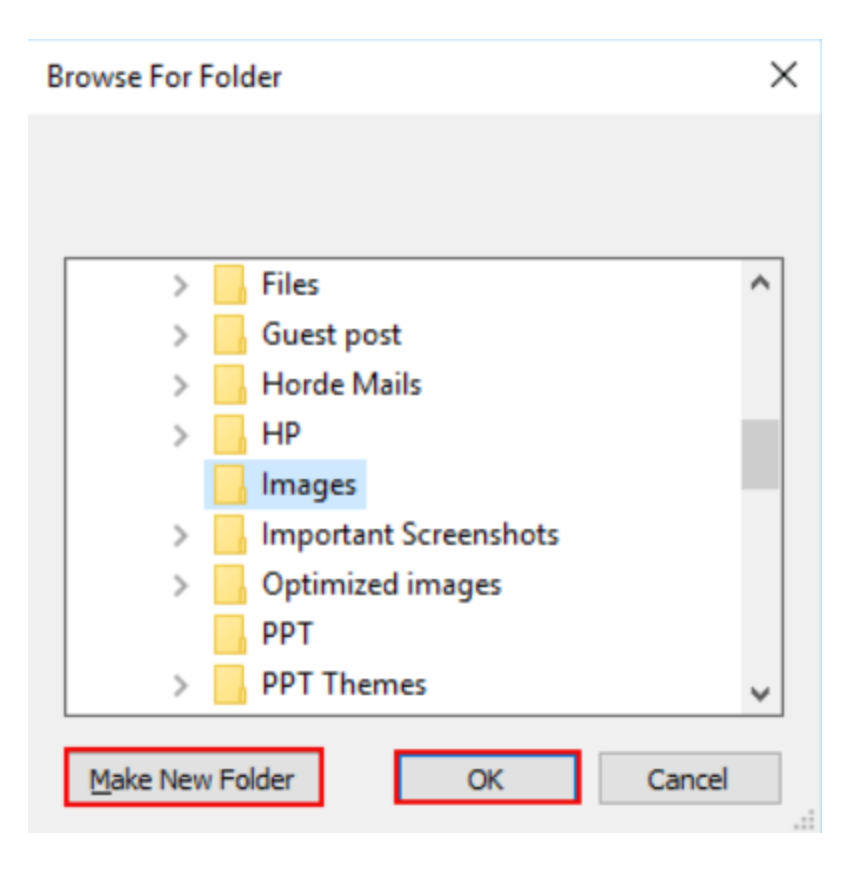

**Step 3:** The software panel displays the number of selected source files/folders as well. Once you are done with the selection, click on **Convert** button.

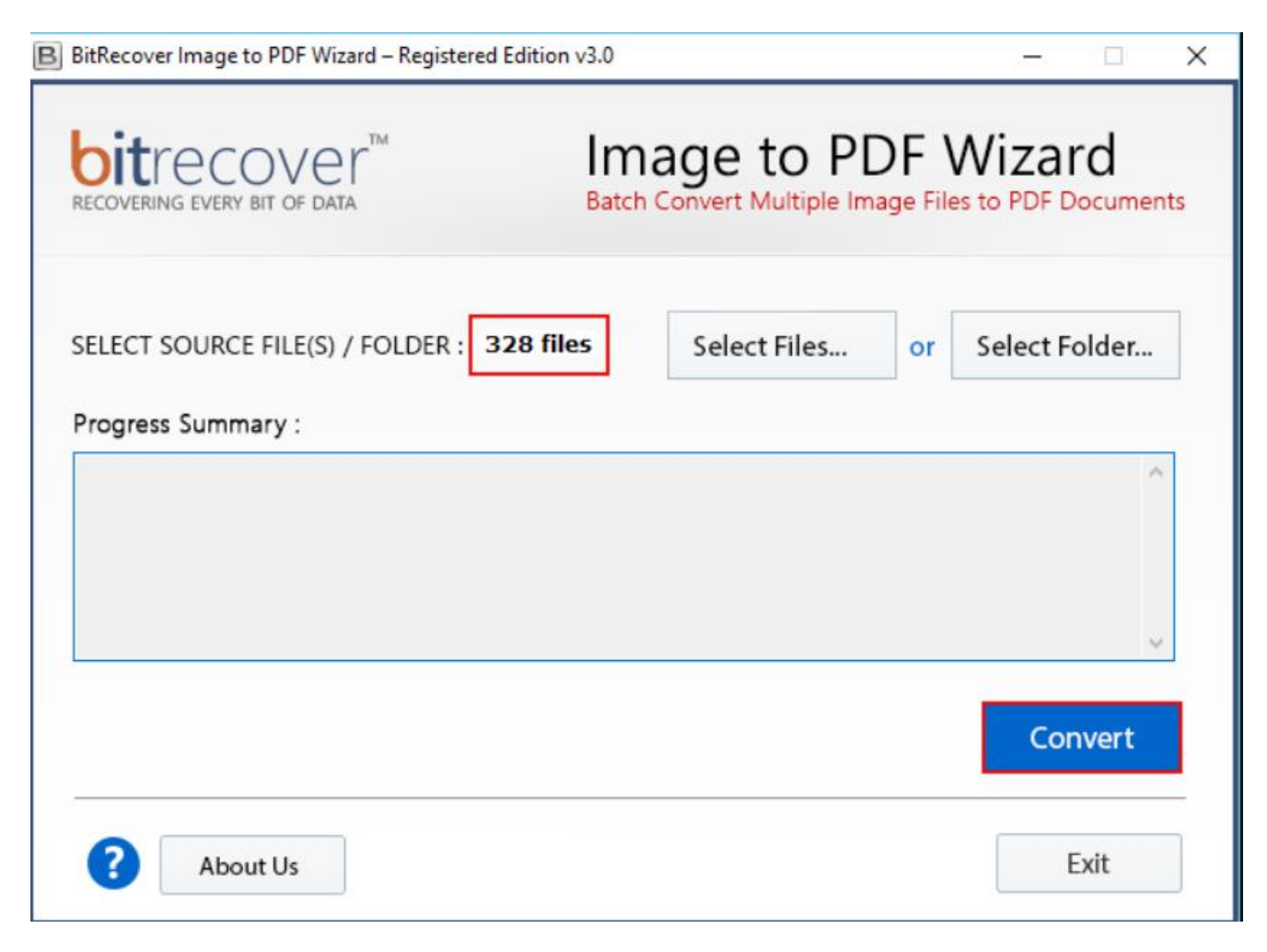

**Step 4:** Choose a destination folder for saving the resultant data and click on **Ok** button. Here also you can simply create a new folder for saving the resultant data.

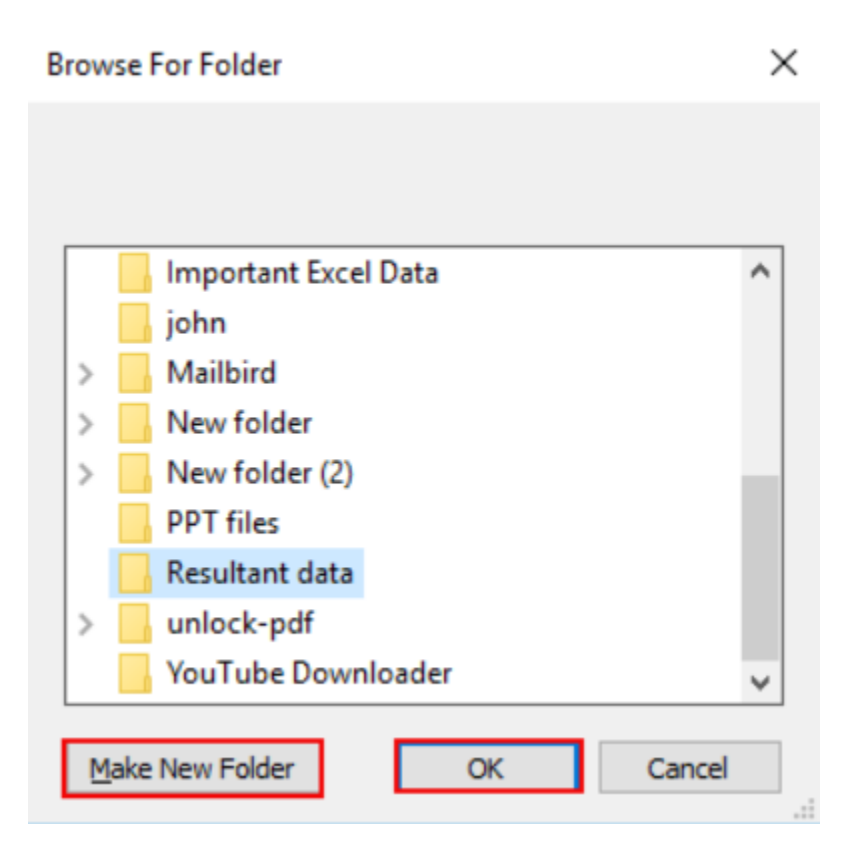

**Step 5:** Wait for the software to complete the conversion process. You can also see the live conversion progress report in the software panel.

| B BitRecover Image to PDF Wizard – Registered Edition v3.0                                                                                                    | – 🗆 X                      |
|----------------------------------------------------------------------------------------------------|----------------------------|
| RECOVERING EVERY BIT OF DATA IMAGE TO PDF V<br>Batch Convert Multiple Image Files                                                                                                    | Vizard<br>to PDF Documents |
| SELECT SOURCE FILE(S) / FOLDER : 328 files Select Files or Progress Summary :                                                                                                    | Select Folder              |
| Status : Success<br>Current File Analyzing : E:\Images\google.png<br>File Size : 157629<br>Formatting Data<br>Destination : C:\Users\admin\Desktop\Resultant data\BitRecover_08-02-2016 05-27\Images\google.pd | f v                        |
| 134 Files Converted                                                                                                    | Stop                       |
| ? About Us                                                                                                    | Exit                       |

**Step 6:** After the conversion has been completed, you will get a prompt message informing you that the conversion has been successfully completed as well as the destination path where the converted data has been stored.

| BitRecover Image to PDF Wizard                                                                                                    | $\times$ |
|----------------------------------------------------------------------------------------------------|----------|
| Conversion completed successfully. Please check destination folder<br>C:\Users\admin\Desktop\Resultant data\BitRecover_08-02-2016 05-27 |          |
| OK                                                                                                    |          |

**Step 7:** You can access the converted data by simply going to the destination path on your computer.

| Images   File   Home   Share   View                               |                                                 |                  |                              |
|-------------------------------------------------------------------|-------------------------------------------------|------------------|------------------------------|
| Pin to Quick access Copy Paste Copy path Paste shortcut Clipboard | Move Copy<br>to + Copy<br>to + Copy<br>organise | ne New<br>folder | vitem •<br>vaccess •<br>Prop |
| ← → → ↑ 📘 > Resultant data > B                                    | itRecover_08-02-2016 05-27 > Im                 | ages             |                              |
| Name                                                              | ^                                               | Date modified    | Туре                         |
| 🔁 1.pdf                                                           |                                                 | 02/08/2016 17:27 | Adobe Acrob                  |
| 🔁 4man4.pd                                                        | f                                               | 02/08/2016 17:27 | Adobe Acrol                  |
| 100free.pdf                                                       |                                                 | 02/08/2016 17:27 | Adobe Acros                  |
| 🔁 100-perfec                                                      | t.pdf                                           | 02/08/2016 17:27 | Adobe Acrol                  |
| T1129232.pd                                                       | df                                              | 02/08/2016 17:27 | Adobe Acrob                  |
| 🔁 1770879_o                                                       | rig.pdf                                         | 02/08/2016 17:27 | Adobe Acrob                  |
| 🔁 a.pdf                                                           |                                                 | 02/08/2016 17:27 | Adobe Acrob                  |
| 🔁 A26-Curve                                                       | dArrow-Orange.pdf                               | 02/08/2016 17:27 | Adobe Acrob                  |
| 🔁 adobe-rea                                                       | der.pdf                                         | 02/08/2016 17:27 | Adobe Acrol                  |
| 🔁 applemail.                                                      | pdf                                             | 02/08/2016 17:27 | Adobe Acrob                  |
| 🔁 apple-mai                                                       | l.pdf                                           | 02/08/2016 17:27 | Adobe Acrob                  |
| 🔁 apple-mai                                                       | l-icon.pdf                                      | 02/08/2016 17:27 | Adobe Acrol                  |

By following the above 7 steps, you can effectively convert your image files into a single PDF document using this Image to PDF Tool. A notable feature of this software is its flexibility in handling various image formats including JPG, PNG, BMP and GIF, making it a versatile choice for users with diverse image conversion needs. Its intuitive interface ensures that even users with limited technical expertise can navigate the conversion process with ease.

## Conclusion

Thus, whether you are organizing personal photos, creating professional portfolios or preparing documents for printing, this tool offers a reliable and user-friendly solution. A standout feature of this software is its utility to maintain the original quality and the resolution of your images during the conversion process, ensuring that no detail is lost. Additionally, the tool supports batch conversion, allowing you to process multiple images simultaneously, thereby saving time and effort. Additionally, the software allows you to select the desired location to save the output PDF, providing convenience in file management.